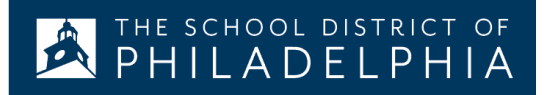

# iPad: Udhëzime për prindërit

## **Cfarë është iPad?**

iPad është një tablet i lëvizshëm që ju lejon të përdorni "Safar Internet Browser" për të hyrë për çdo gjë në internet. Pasi të lidhni iPad-in tuaj në internet, do të keni mundësi të filloni! Ekzistojnë modele të ndryshme të iPad dhe për të identifikuar versionin tuaj të iPad, ju lutemi vizitoni këtë Link(lidhje).

## Si të përdorni WiFi në një iPad

Hapi  $1 \rightarrow$  Ndizni iPad duke shtypur "Power Button" në pjesën e sipërme të djathtë të  $\left[ m{\cdot} \right]$ 

iPad. Ju duhet të filloni në "Home Screen" ( Ekranin bazë). Prekni "Settings" .

- Hapi 2 Prekni WiFi
- Hapi 3 → Lokalizoni WiFi e shtëpisë suaj
- Hapi 4 → Zgjidhni WiFi në shtëpi
- Hapi  $\mathbf{5} \rightarrow$  Vendosni passwordin e WiFi të shtëpisë tuaj.
- Hapi 6 → Prekni butonin" Home Button" për t'u kthyer në "Home screen"

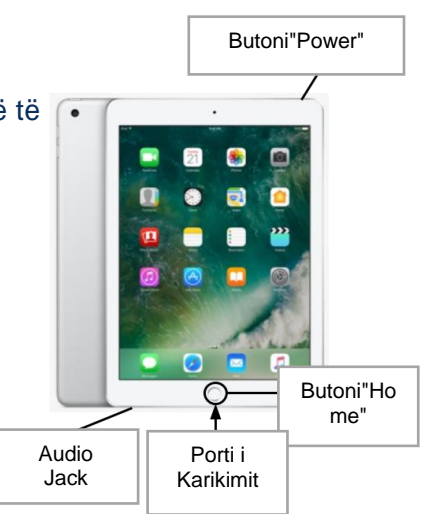

🕯 iPad

Wi-Fi Settings Në imazhin e treguar JANE DOE ekzistojne 2 pika në HOME NETWORK upple ID, ICloud, iTuries & App ... "Settings Menu" MY NETWORKS Airplane Mode ... Flos-QKCKE 2 Bluetooth Classroom 3 HOME NETWORK . . 0 DIRECT-D3-HP OfficeJet 3830 + + () Notifications Other.. Sounds K Q C Do Not Disturb Ask to Join Networks Screen Time G General uto-Join Hotspot Ask to Join 3 Control Center Display & Brightness 🖸 🗿 🎜 🔤 🖬 Home Screen & Dock Accessibility Wallpaper Siri & Search

*Shënim shtesë* → Nëse keni gabim në lidhjen e internetit, ju lutemi sigurohuni që të zgjidhni rrjetin tuaj të internetit.

Shënim shtesë - Nëse keni nevojë për ndihmë shtesë, vizitoni në internet Apple's Website

# Hyni në StudentNet

| This sign-in service is hosted by sso philasd.org                                                                                      |                                                                                             |                                                |
|----------------------------------------------------------------------------------------------------|---------------------------------------------------------------------------------------------|------------------------------------------------|
| Enter your Username<br>and Password<br><sup>Username</sup>                                                                             | Përdorni #<br>e ID së<br>nxënësit<br>dhe<br>password<br>të hyni në<br>Student<br>Net Portal | Hapi 1 $ ightarrow$ Prekni figurën SDP Login 🕰 |
| Password:<br>© Forgot your password?<br>LOGIN                                                                                          |                                                                                             | Hapi 2 → Shkruani username (ID e Studentit)    |
| For security reasons, please log out and exit your web<br>browser when you are done accessing services that require<br>authentication! |                                                                                             | Hapi 3 → Shkruan passwordin tuaj të shkollës   |
| Google Apps<br>Coogle Apps Service<br>C Box                                                                                            |                                                                                             | napi 4 → Kiikoni Login                         |

#### Gjetja e burimeve dhe Google Classroom në Infinite Campus

Pasi të keni hyrë në faqe, zgjidhni **"Message Center"** në anën e majtë të ekranit. Nga këtu, ju do të keni mundësi të hyni në "Student Launchpad", në aplikacione, tekste shkollore në internet dhe aplikacione G Suite si Drive, Docs, dhe Google Classroom, si dhe në programet e bazuara në shkollë(Lexia, iReady etj).

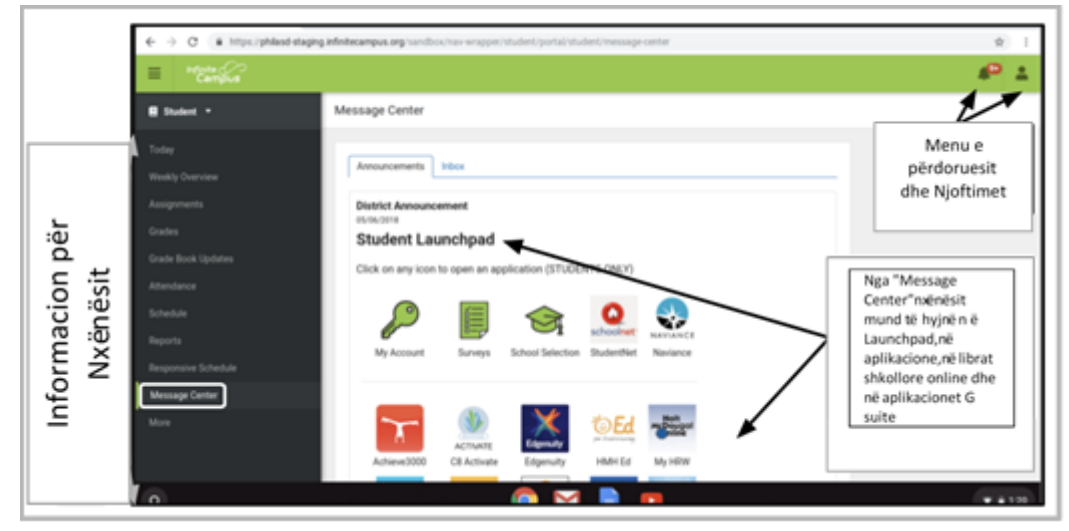

Shënim shtesë - Nëse ju kërkohet të vendosni një passcode (kodkalim) në këtë *iPad të marrë hua nga Drejtoria* <u>Arsimore, ju lutemi shkruani vetëm "0000".</u>

## Përdorimi i Aplikacioneve Shtesë në iPads

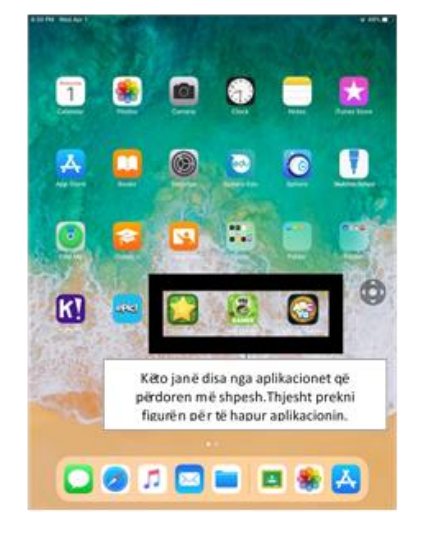

Ky iPad ka Aplikacione shtesë të instaluara në të. Për të përdorur ndonjë prej Aplikacioneve, thjesht prekni lehtë mbi to. Kur të keni mbaruar me një aplikacion, shtypni "Home button" dhe kthehuni në "Home screen".